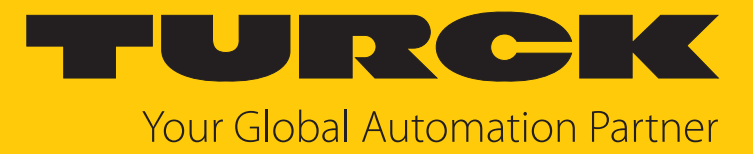

# CMVT-M8TA1X-... Condition-Monitoring-Sensoren

Betriebsanleitung

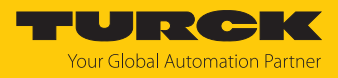

# Inhaltsverzeichnis

| 1 | Über diese Anleitung |                                                              |    |  |  |  |
|---|----------------------|--------------------------------------------------------------|----|--|--|--|
|   | 1.1                  | Zielgruppen                                                  | 4  |  |  |  |
|   | 1.2                  | Symbolerläuterung                                            | 4  |  |  |  |
|   | 1.3                  | Weitere Unterlagen                                           | 4  |  |  |  |
|   | 1.4                  | Feedback zu dieser Anleitung                                 | 4  |  |  |  |
| 2 | Hinweise             | zum Produkt                                                  | 5  |  |  |  |
|   | 2.1                  | Produktidentifizierung                                       | 5  |  |  |  |
|   | 2.2                  | Lieferumfang                                                 | 5  |  |  |  |
|   | 2.3                  | Turck-Service                                                | 5  |  |  |  |
| 3 | Zu Ihrer Si          | cherheit                                                     | 6  |  |  |  |
|   | 3.1                  | Bestimmungsgemäße Verwendung                                 | 6  |  |  |  |
|   | 3.2                  | Allgemeine Sicherheitshinweise                               | 6  |  |  |  |
|   | 3.3                  | Hinweise zur UL-Zulassung                                    | 6  |  |  |  |
| 4 | Produktbe            | eschreibung                                                  | 7  |  |  |  |
|   | 4.1                  | Geräteübersicht                                              | 7  |  |  |  |
|   | 4.2                  | Eigenschaften und Merkmale                                   | 7  |  |  |  |
|   | 4.3                  | Funktionsprinzip                                             | 7  |  |  |  |
|   | 4.4                  | Funktionen und Betriebsarten                                 | 9  |  |  |  |
|   | 4.4.1                | IO-Link-Modus                                                | 9  |  |  |  |
|   | 4.4.2                | SIO-Modus (Standard-I/O-Modus)                               | 9  |  |  |  |
|   | 4.4.3                | Temperaturerfassung                                          | 9  |  |  |  |
|   | 4.4.4                | Grenzwertzähler                                              | 9  |  |  |  |
|   | 4.4.5                | Ausgangstunktion – Analogausgang                             | 10 |  |  |  |
|   | 4.4.0                | Ausgangsiunktion – Schaltausgang                             | 10 |  |  |  |
|   | 4.4.7<br>1 1 Q       | Montagozubobör                                               | 17 |  |  |  |
| F | 4.4.0                | Montagezübenör                                               | 14 |  |  |  |
| 2 | Monuerer             | Ι                                                            | 17 |  |  |  |
| 6 | Anschließ            | en                                                           | 18 |  |  |  |
|   | 6.1                  | Anschlussbilder                                              | 18 |  |  |  |
| 7 | In Betrieb           | nehmen                                                       | 19 |  |  |  |
| 8 | Betreiben            |                                                              |    |  |  |  |
| 9 | Einstellen           |                                                              | 21 |  |  |  |
|   | 9.1                  | Schaltsignale über Measurement Data Channel (MDC) einstellen | 21 |  |  |  |
|   | 9.2                  | Grenzwertzähler und Timer für Alarme einstellen              | 21 |  |  |  |
|   | 9.3                  | Frequenzbereiche                                             | 21 |  |  |  |
|   | 9.4                  | Einstellen über FDT/IODD                                     | 22 |  |  |  |
|   | 9.5                  | Einstellen und Visualisieren mit dem Turck Vibration Monitor | 23 |  |  |  |
|   | 9.5.1                | IO-Link-Master – Webserver öffnen                            | 24 |  |  |  |
|   | 9.5.2                | IODD im Webserver einlesen                                   | 24 |  |  |  |
|   | 9.5.3                | Turck Vibration Monitor – Übersicht                          | 26 |  |  |  |

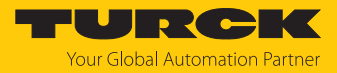

| 10 | Störungen beseitigen 27                   |                                           |    |  |  |
|----|-------------------------------------------|-------------------------------------------|----|--|--|
| 11 | Instand halten                            |                                           |    |  |  |
| 12 | Reparieren 28                             |                                           |    |  |  |
|    | 12.1                                      | Geräte zurücksenden                       | 28 |  |  |
| 13 | Entsorgen 29                              |                                           |    |  |  |
| 14 | Technische Daten                          |                                           |    |  |  |
|    | 14.1                                      | Technische Daten CMVT-M8TA1X-LI2IOL-H1141 | 30 |  |  |
|    | 14.2                                      | Technische Daten CMVT-M8TA1X-LI2H1141     | 31 |  |  |
| 15 | 5 Turck-Niederlassungen – Kontaktdaten 32 |                                           |    |  |  |

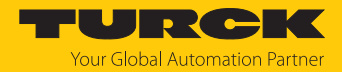

# 1 Über diese Anleitung

Die Anleitung beschreibt den Aufbau, die Funktionen und den Einsatz des Produkts und hilft Ihnen, das Produkt bestimmungsgemäß zu betreiben. Lesen Sie die Anleitung vor dem Gebrauch des Produkts aufmerksam durch. So vermeiden Sie mögliche Personen-, Sach- und Geräteschäden. Bewahren Sie die Anleitung auf, solange das Produkt genutzt wird. Falls Sie das Produkt weitergeben, geben Sie auch diese Anleitung mit.

#### 1.1 Zielgruppen

Die vorliegende Anleitung richtet sich an fachlich geschultes Personal und muss von jeder Person sorgfältig gelesen werden, die das Gerät montiert, in Betrieb nimmt, betreibt, instand hält, demontiert oder entsorgt.

#### 1.2 Symbolerläuterung

In dieser Anleitung werden folgende Symbole verwendet:

|   | <b>GEFAHR</b><br>GEFAHR kennzeichnet eine gefährliche Situation mit hohem Risiko, die zum Tod<br>oder zu schweren Verletzungen führt, wenn sie nicht vermieden wird.                                                               |
|---|----------------------------------------------------------------------------------------------------|
|   | <b>WARNUNG</b><br>WARNUNG kennzeichnet eine gefährliche Situation mit mittlerem Risiko, die zum<br>Tod oder zu schweren Verletzungen führen kann, wenn sie nicht vermieden wird.                                                   |
|   | <b>VORSICHT</b><br>VORSICHT kennzeichnet eine gefährliche Situation mit mittlerem Risiko, die zu<br>mittelschweren oder leichten Verletzungen führen kann, wenn sie nicht vermieden<br>wird.                                       |
| ! | <b>ACHTUNG</b><br>ACHTUNG kennzeichnet eine Situation, die zu Sachschäden führen kann, wenn sie<br>nicht vermieden wird.                                                                                                    |
| i | HINWEIS<br>Unter HINWEIS finden Sie Tipps, Empfehlungen und nützliche Informationen zu<br>speziellen Handlungsschritten und Sachverhalten. Die Hinweise erleichtern Ihnen<br>die Arbeit und helfen Ihnen, Mehrarbeit zu vermeiden. |
|   | HANDLUNGSAUFFORDERUNG<br>Dieses Zeichen kennzeichnet Handlungsschritte, die der Anwender ausführen muss.                                                                                                    |
| ₽ | HANDLUNGSRESULTAT<br>Dieses Zeichen kennzeichnet relevante Handlungsresultate.                                                                                                    |

#### 1.3 Weitere Unterlagen

Ergänzend zu diesem Dokument finden Sie im Internet unter www.turck.com folgende Unterlagen:

- Datenblatt
- IO-Link-Parameter
- Konformitätserklärungen (aktuelle Version)
- 1.4 Feedback zu dieser Anleitung

Wir sind bestrebt, diese Anleitung ständig so informativ und übersichtlich wie möglich zu gestalten. Haben Sie Anregungen für eine bessere Gestaltung oder fehlen Ihnen Angaben in der Anleitung, schicken Sie Ihre Vorschläge an **techdoc@turck.com**.

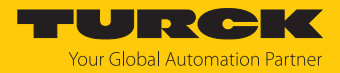

## 2 Hinweise zum Produkt

#### 2.1 Produktidentifizierung

Diese Anleitung gilt für folgende Condition-Monitoring-Sensoren:

| <b>VI</b> Funktionsprin | zip – I                | M8TA1 | X Bauform |                                   | - LI2 | 2 IOL | Elektri  | sche Ausführung                      |
|-------------------------|------------------------|-------|-----------|-----------------------------------|-------|-------|----------|--------------------------------------|
| - Erfassungsart         |                        |       | - Bauform |                                   |       |       | • Ausgan | gsfunktion                           |
| V Vibration             |                        |       | M8TA1X    | M8-Außengewinde,                  |       |       | IOL      | IO-Link/SIO                          |
| <b>T</b> Temperatur     |                        |       |           | Gehäusematerial<br>V2A, Standard- |       |       | 8        | analoger Messbereich<br>08 mm/s rms  |
| Condition-Monit         | oring-Sensoren         |       |           | Ausführung                        |       |       | 10       | analoger Messbereich<br>010 mm/s rms |
| 141 Elektrischer Ang    | chluss                 |       |           |                                   |       |       | 16       | analoger Messbereich<br>016 mm/s rms |
|                         |                        |       |           |                                   |       |       | 20       | analoger Messbereich<br>020 mm/s rms |
| H1141 Steckver          | binder M12 $\times$ 1, |       |           |                                   |       |       | 25       | analoger Messbereich<br>025 mm/s rms |
| 4-polig,                | gerade                 |       |           |                                   |       |       | 32       | analoger Messbereicl<br>032 mm/s rms |
|                         |                        |       |           |                                   |       |       | 50       | analoger Messbereic<br>050 mm/s rms  |
|                         |                        |       |           |                                   |       |       | 64       | analoger Messbereicl<br>064 mm/s rms |
|                         |                        |       |           |                                   |       |       | 1G       | analoger Messbereic<br>01 g rms      |
|                         |                        |       |           |                                   |       |       | 2G       | analoger Messbereich<br>02 g rms     |
|                         |                        |       |           |                                   |       |       | 4G       | analoger Messbereich<br>04 g rms     |
|                         |                        |       |           |                                   |       |       | 6G       | analoger Messbereicl<br>06 g rms     |
|                         |                        |       |           |                                   |       |       | 8G       | analoger Messbereicl                 |
|                         |                        |       |           |                                   |       |       | 10G      | analoger Messbereic                  |

#### 2.2 Lieferumfang

Im Lieferumfang sind enthalten:

Condition-Monitoring-Sensor CMVT-M8TA1X-LI2...-H1141

#### 2.3 Turck-Service

Turck unterstützt Sie bei Ihren Projekten von der ersten Analyse bis zur Inbetriebnahme Ihrer Applikation. In der Turck-Produktdatenbank unter **www.turck.com** finden Sie Software-Tools für Programmierung, Konfiguration oder Inbetriebnahme, Datenblätter und CAD-Dateien in vielen Exportformaten.

Die Kontaktdaten der Turck-Niederlassungen weltweit finden Sie auf S. [> 32].

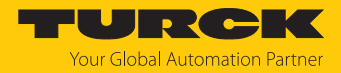

## 3 Zu Ihrer Sicherheit

Das Produkt ist nach dem Stand der Technik konzipiert. Dennoch gibt es Restgefahren. Um Personen- und Sachschäden zu vermeiden, müssen Sie die Sicherheits- und Warnhinweise beachten. Für Schäden durch Nichtbeachtung von Sicherheits- und Warnhinweisen übernimmt Turck keine Haftung.

#### 3.1 Bestimmungsgemäße Verwendung

Die Condition-Monitoring-Sensoren der Baureihe CMVT-M8TA1X... überwachen Vibration und Temperatur von Maschinen.

Die Prozesswerte werden vom Gerät über IO-Link oder einen Analogausgang ausgegeben. Zusätzlich zeigen die Geräte über Schaltausgänge das Überschreiten von Schaltpunkten an. Die Geräte sind für die Maschinenzustandsüberwachung (Condition Monitoring) geeignet.

Das Gerät darf nur wie in dieser Anleitung beschrieben verwendet werden. Jede andere Verwendung gilt als nicht bestimmungsgemäß. Für daraus resultierende Schäden übernimmt Turck keine Haftung.

#### 3.2 Allgemeine Sicherheitshinweise

- Das Gerät erfüllt die EMV-Anforderungen für den industriellen Bereich. Bei Einsatz in Wohnbereichen Maßnahmen treffen, um Funkstörungen zu vermeiden.
- Nur fachlich geschultes Personal darf das Gerät montieren, installieren, betreiben, parametrieren und instand halten.
- Das Gerät nur in Übereinstimmung mit den geltenden nationalen und internationalen Bestimmungen, Normen und Gesetzen einsetzen.
- Das Gerät ausschließlich innerhalb der technischen Spezifikationen betreiben.

#### 3.3 Hinweise zur UL-Zulassung

- Geräte müssen durch Sicherungen, Schutzschalter, Überhitzungsschutz, Impedanz limitierende Schaltungen oder ähnliche Mittel geschützt sein, um Schutz gegen übermäßige Leistungsabgabe im Fall eines Fehlers im Gerät zu gewährleisten. Der Schutz muss auf die Versorgungs- und Schaltleitungen angewendet werden.
- Ein geeigneter Schutzschalter f
  ür 30 V / 3 A nach UL Standard 489 / CSA Standard (C22.2) No.5 / IEC 60947-2 muss in der N
  ähe des Ger
  äts installiert werden.
- Eine geeignete Sicherung nach UL Standard 248 / CSA Standard (C22.2) No.248 / IEC 60127 muss in der N\u00e4he des Ger\u00e4ts installiert werden. Die Sicherung muss die Ausl\u00f6secharakteristik tr\u00e4ge "T" aufweisen.

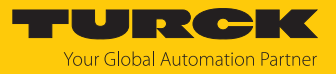

## 4 Produktbeschreibung

#### 4.1 Geräteübersicht

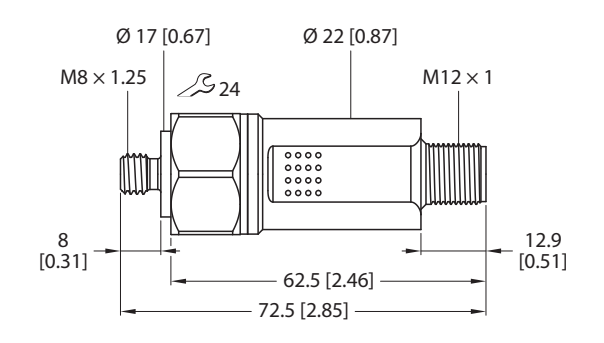

#### mm [lnch]

Abb. 1: Abmessungen CMVT-M8TA1X...

#### 4.2 Eigenschaften und Merkmale

- Beschleunigungs- und Geschwindigkeitsausgabe als:
  - Schwinggeschwindigkeit (0,01 mm/s, rms)
  - Schwingbeschleunigung (0,01 g, rms)
  - Schwingbeschleunigung (0,01 g, peak)
- Temperaturerfassung von -40...+80 °C, Genauigkeit ±10 %
- Schutzart IP66/IP67
- Kommunikation über IO-Link: Messwerte, Schaltzustand, Gerätestatus, Fehlerzustand
- Ausgang 1: IO-Link oder digitaler Schaltausgang
- Ausgang 2: Analoger Stromausgang (4...20 mA)
- Wartungsanfragen durch Grenzwertzähler und Timer für Überschreitungen von Schwellenwerten
- Parametrierbarer Frequenzbereich

#### 4.3 Funktionsprinzip

Die Condition-Monitoring-Sensoren messen zur Maschinenzustandsbestimmung über eine Achse die Schwinggeschwindigkeit und Schwingbeschleunigung der absoluten Lagerschwingung. Durch die Überwachung von Vibrationen und Schwingungen können Abweichungen frühzeitig erkannt und Gegenmaßnahmen eingeleitet werden. Zur Überwachung wird der Prozesswert über IO-Link an die Steuerung übergeben.

Zusätzlich können die Ausgänge als Schaltausgänge eingestellt werden. Die einstellbare Schwinggeschwindigkeit, -beschleunigung und Temperatur können über den Ausgang 2 als Analogausgang mit 4...20 mA konfiguriert werden.

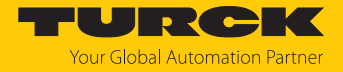

#### Arbeitsbereich der Schwingungsüberwachung

Der Arbeitsbereich lässt sich von der maximalen Beschleunigung ableiten. Der Arbeitsbereich ist vom Messbereich unabhängig.

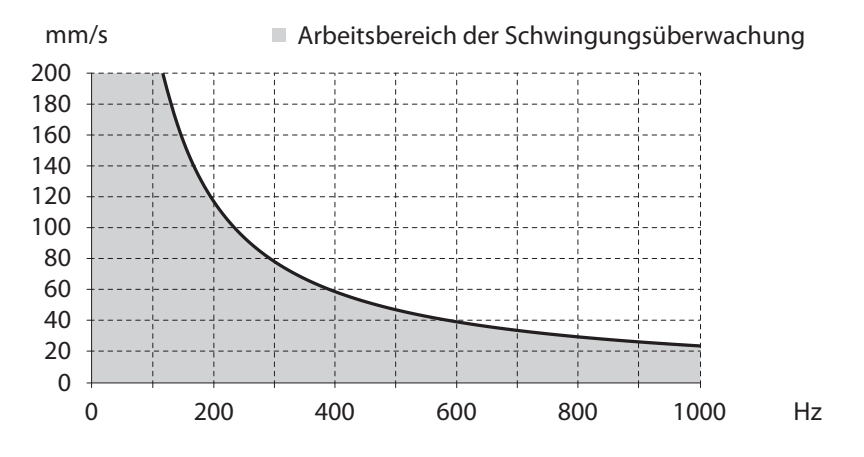

Die maximal messbare Schwinggeschwindigkeit mit  $\pm 15$  g über alle Frequenzen wird nach folgender Formel berechnet:

$$v_{max} = \int a_{max}$$

Zur Berechung der sinusförmigen Schwingung gilt die Formel:

$$v_{max} = \frac{a_{max}}{2\pi f}$$

#### Typischer Frequenzgang

Der Frequenzgang von 10...1000 Hz wird durch folgendes Diagramm verdeutlicht:

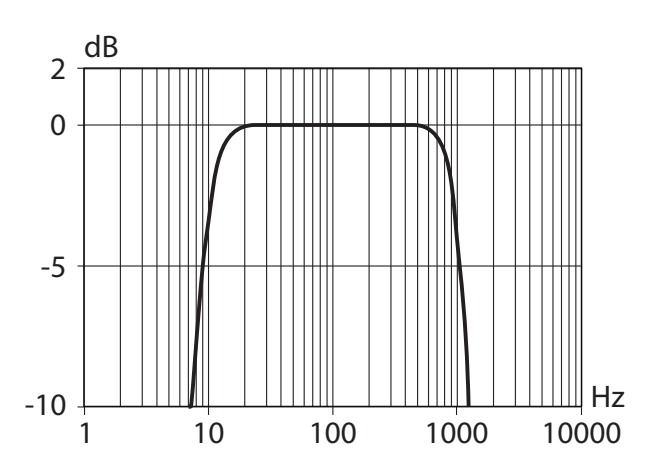

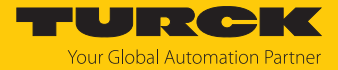

#### 4.4 Funktionen und Betriebsarten

| Тур        | Ausgänge                                                                 |
|------------|--------------------------------------------------------------------------|
| CMVTLI2IOL | 1 Schaltausgang oder IO-Link und<br>1 Schaltausgang oder 1 Analogausgang |
| CMVTLI2    | 1 Analogausgang                                                          |

Die Geräte verfügen je nach Ausführung über einen IO-Link-Modus und einen SIO-Modus. Im IO-Link-Modus können die Geräte über einen IO-Link-Master eingestellt werden. Im SIO-Modus wird lediglich der Schaltzustand der Ausgänge übertragen. Über die Schaltausgänge können ein Single Point Mode oder Window Mode eingestellt werden. Im Single Point Mode wird ein Grenzwert gesetzt, an dem der ausgewählte Schaltausgang seinen Schaltzustand ändert. Im Window Mode werden eine untere und eine obere Fenstergrenze gesetzt. Außerhalb des Fensters ändert der ausgewählte Schaltausgang seinen Schaltzustand. Über den Analogausgang kann in Abhängigkeit von der eingestellten Messgröße der maximale Messwert eingestellt werden.

#### 4.4.1 IO-Link-Modus

Für den Betrieb im IO-Link-Modus muss das IO-Link-Gerät an einen IO-Link-Master angeschlossen werden. Wenn der Port im IO-Link-Modus konfiguriert ist, findet eine bidirektionale IO-Link-Kommunikation zwischen dem IO-Link-Master und dem Gerät statt. Dazu wird das Gerät über einen IO-Link-Master in die Steuerungsebene integriert. Zuerst werden die Kommunikationsparameter (communication parameter) ausgetauscht, anschließend beginnt der zyklische Datenaustausch der Prozessdaten (Process Data Objects).

#### 4.4.2 SIO-Modus (Standard-I/O-Modus)

Im Standard-I/O-Modus findet keine IO-Link-Kommunikation zwischen dem Gerät und dem Master statt. Das Gerät übermittelt lediglich den Schaltzustand seiner binären Ausgänge und kann auch über ein Feldbusgerät oder eine Steuerung mit digitalen PNP- oder NPN-Eingängen betrieben werden. Ein IO-Link-Master ist für den Betrieb nicht erforderlich.

Das Gerät kann über IO-Link parametriert und anschließend mit den entsprechenden Einstellungen im SIO-Modus an digitalen Eingängen betrieben werden. Im SIO-Modus können nicht alle Funktionen und Eigenschaften des Geräts genutzt werden.

#### 4.4.3 Temperaturerfassung

Die Condition-Monitoring-Sensoren können die Temperatur über IO-Link ausgeben. Der Erfassungsbereich beträgt -40...+80 °C bei einer Auflösung von 1 °C. Die Genauigkeit beträgt  $\pm$  10 %.

#### 4.4.4 Grenzwertzähler

Der Grenzwertzähler meldet Überschreitungen von Messwerten sowie die Dauer der Überschreitungen und die Summe alle Überschreitungen. Bei Grenzwertüberschreitungen können Alarme, z. B. für Wartungsintervalle, eingestellt werden.

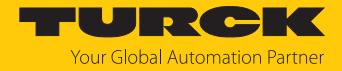

#### 4.4.5 Ausgangsfunktion – Analogausgang

Auf den Analogausgang kann in Abhängigkeit von der eingestellten Messgröße der maximale Messwert über IO-Link skaliert werden.

- Einstellbare Schwinggeschwindigkeit RMS ≤ 128 mm/s: Der Analogausgang liefert 4 mA bei 0 mm/s und 20 mA beim eingestellten Maximalwert.
- Einstellbare Schwingbeschleunigung RMS ≤ 10 g: Der Analogausgang liefert 4 mA bei 0 g und 20 mA beim eingestellten Maximalwert.
- Einstellbare Schwingbeschleunigung Peak ≤ 14 g: Der Analogausgang liefert 4 mA bei 0 g und 20 mA beim eingestellten Maximalwert.
- Einstellbarer min. und max. Messbereich f
  ür Temperatur -40...80 °C: Der Analogausgang liefert 4 mA bei -40 °C und 20 mA beim eingestellten Maximalwert.

#### 4.4.6 Ausgangsfunktion – Schaltausgang

Über IO-Link können ein Single Point Mode oder Window Mode für die Schaltausgänge eingestellt werden.

Die Schaltlogik kann invertiert werden. Die folgenden Beispiele gelten für die Schaltlogik **HIGH**  $(0 \rightarrow 1)$ .

#### Single Point Mode (Einpunkt-Modus)

Im Single Point Mode wird das Schaltverhalten über einen Grenzwert SP1 und eine Hysterese definiert. Die Hysterese beträgt 2 % und lässt sich nur für Temperaturwerte frei konfigurieren (0...20 K). Am Grenzwert SP1 ändert der Ausgang seinen Schaltzustand.

Wenn der Prozesswert steigt, ist der Schaltausgang inaktiv, solange sich der Prozesswert zwischen dem Anfang des Erfassungsbereichs und dem Grenzwert SP1 befindet. Steigt der Prozesswert über den Grenzwert SP1, wird der Schaltausgang aktiv.

Wenn der Prozesswert sinkt, ist der Schaltausgang aktiv, solange sich der Prozesswert zwischen dem Ende des Erfassungsbereichs und dem Grenzwert SP1 abzüglich der eingestellten Hysterese (SP1-Hyst) befindet. Sinkt der Prozesswert unter den Grenzwert (SP1-Hyst), wird der Schaltausgang inaktiv.

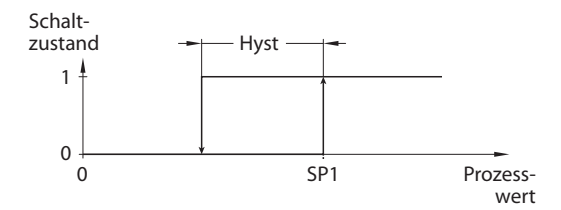

Abb. 2: Single Point Mode

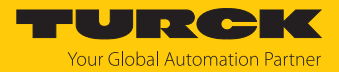

#### Window Mode (Fenstermodus)

Im Window Mode werden für den Schaltausgang eine obere und untere Fenstergrenze gesetzt. Für die Fenstergrenzen SP1 und SP2 lässt sich eine Hysterese einstellen. Die Hysterese beträgt 2 % und lässt sich nur für Temperaturwerte frei konfigurieren (0...20 K). Das Schaltfenster muss innerhalb des Erfassungsbereichs liegen.

Wenn der Prozesswert steigt, ist der Schaltausgang inaktiv, solange sich der Prozesswert zwischen dem Anfang des Erfassungsbereichs und der Fenstergrenze SP2 befindet. Der Schaltausgang bleibt aktiv, bis der Prozesswert über die Fenstergrenze SP1 zzgl. der Hysterese (SP1+Hyst) steigt. Wenn der Prozesswert über (SP1+Hyst) steigt, wird der Schaltausgang wieder inaktiv.

Wenn der Prozesswert sinkt, ist der Schaltausgang inaktiv, solange sich der Prozesswert zwischen dem Ende des Erfassungsbereichs und der Fenstergrenze SP1 befindet. Der Schaltausgang bleibt aktiv, bis der Prozesswert unter die Fenstergrenze SP2 abzüglich der Hysterese (SP2-Hyst) sinkt. Wenn der Prozesswert unter (SP2-Hyst) sinkt, wird der Schaltausgang wieder inaktiv.

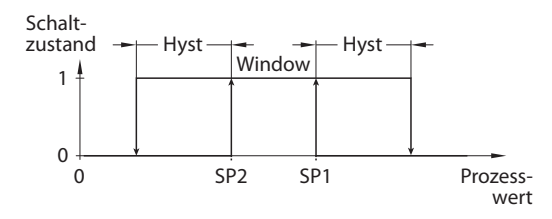

Abb. 3: Window Mode

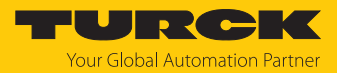

#### 4.4.7 Technisches Zubehör

| Maßbild                                                                                                    | Тур                | ID      | Beschreibung                                                                                                    |
|----------------------------------------------------------------------------------------------------|--------------------|---------|----------------------------------------------------------------------------------------------------|
| LED: USB-Mini<br>CH1 (C/Q)<br>LED: PWR<br>CH2 (DI/DO)<br>Error<br>41<br>41<br>41<br>41<br>41<br>41<br>41<br>41<br>41<br>41<br>41<br>54                                                                      | USB-2-<br>IOL-0002 | 6825482 | IO-Link-Adapter V1.1 mit inte-<br>grierter USB-Schnittstelle                                                                                                    |
| 19.5 [0.77]                                                                                                    | FEN20-4IOL         | 6814140 | Kompaktes Multiprotokoll-I/O-<br>Modul für Ethernet, 4 IO-Link-<br>Master-Kanäle, Schutzart IP20                                                                                   |
| 44.5 [1.75]                                                                                                    |                    |         |                                                                                                    |
| $\begin{array}{c} 30.2 & 2.4 \\ \hline \\ 60.4 \\ \hline \\ \hline \\ \hline \\ \hline \\ \hline \\ \hline \\ \hline \\ \hline \\ \hline \\ $                                                               | TBEN-<br>L4-8IOL   | 6814082 | Kompaktes Multiprotokoll-I/O-<br>Modul für Ethernet, 8 IO-Link-<br>Master-Kanäle, 4 universelle digi-<br>tale PNP-Kanäle, 2 A, Kanal-<br>diagnose, Schutzart IP65/IP67/<br>IP69K   |
| $\begin{array}{c} 30.2 & 2.4 \\ \hline \\ 60.4 \\ \hline \\ \hline \\ P2 \\ \hline \\ 230.5 \\ \hline \\ 230.5 \\ \hline \\ 230.5 \\ \hline \\ 230.5 \\ \hline \\ \hline \\ 230.5 \\ \hline \\ \end{array}$ | TBEN-<br>L5-8IOL   | 6814017 | Kompaktes Multiprotokoll-I/O-<br>Modul für Ethernet, 4 IO-Link-<br>Master-Kanäle, 4 universelle digi-<br>tale PNP-Kanäle, 0,5 A, Kanal-<br>diagnose, Schutzart IP65/IP67/<br>IP69K |

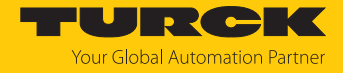

| Maßbild                                                                                                    | Тур                       | ID        | Beschreibung                                                                                                    |
|----------------------------------------------------------------------------------------------------|---------------------------|-----------|----------------------------------------------------------------------------------------------------|
| 30.2 [1.19]<br>24 [0.95]<br>0 6.4 [0.25]<br>XF1<br>X3<br>X2<br>X1<br>X0<br>XD1<br>0 6.3 [0.25]<br>XF2<br>X7<br>X6<br>X5<br>X4<br>XD2<br>CO<br>CO<br>CO<br>CO<br>CO<br>CO<br>CO<br>CO<br>CO<br>CO                                                                                                    | TBEN-<br>LL-8IOL          | 100003910 | Kompaktes Multiprotokoll-I/O-<br>Modul für Ethernet, 8 IO-Link-<br>Master-Kanäle, 4 universelle digi-<br>tale PNP-Kanäle, 2 A, Kanal-<br>diagnose, Schutzart IP65/IP67/<br>IP69K                                                                               |
| $\begin{array}{c ccccccccccccccccccccccccccccccccccc$                                                                                                    | TBEN-<br>S2-4IOL          | 6814024   | Kompaktes Multiprotokoll-I/O-<br>Modul für Ethernet, 4 IO-Link-<br>Master-Kanäle, 4 universelle digi-<br>tale PNP-Kanäle, 0,5 A, Kanal-<br>diagnose, Schutzart IP65/IP67/<br>IP69K                                                                             |
| M12 x 1 0 15<br>+ 11.5 + 42 - 49.5 - 49.5 - 49 | RKC4.4T-2-<br>RSC4.4T/TXL | 6625608   | Anschlussleitung, M12-Kupp-<br>lung, gerade, 4-polig, M12-Steck-<br>verbinder, gerade, 4-polig,<br>Leitungslänge: 2 m, Mantel-<br>material: PUR, schwarz; cULus-<br>Zulassung; andere Leitungs-<br>längen und Ausführungen liefer-<br>bar, siehe www.turck.com |
| M12 x 1 0 15<br>+ 11.5 +                                                                                                    | RKC4.4T-2/<br>TXL         | 6625503   | Anschlussleitung, M12-Kupp-<br>lung, gerade, 4-polig, Leitungs-<br>länge: 2 m, Mantelmaterial: PVC,<br>schwarz; cULus-Zulassung;<br>andere Leitungslängen und Aus-<br>führungen lieferbar,<br>siehe www.turck.com                                              |

Neben den aufgeführten Anschlussleitungen bietet Turck auch weitere Ausführungen für spezielle Anwendungen mit passenden Anschlüssen für das Gerät. Mehr Informationen dazu finden Sie in der Turck-Produktdatenbank unter https://www.turck.de/produkte im Bereich Anschlusstechnik.

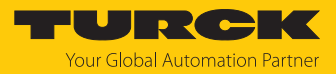

#### 4.4.8 Montagezubehör

| Maßbild                                                                         | Тур               | ID        | Beschreibung                               |
|---------------------------------------------------------------------------------|-------------------|-----------|--------------------------------------------|
| Ø 23.5 (0.93)<br>1/2 B5PT 924 M8 × 1.25<br>+ 24 (0.94) - 10 (0.39)<br>mm linch) | MA-M8-1/2-BSPT    | 100050775 | Montageadapter<br>M8 auf 1/2" BSPT         |
| and here it                                                                     | MA-M8-1/4-NPT     | 100050776 | Montageadapter                             |
| Ø 23.5 [0.93]<br>1/4 NPT                                                        |                   |           | M8 auf 1/4" NPT                            |
| mm [lnch]                                                                       |                   |           |                                            |
| Ø 23.5 [0.93]<br>1/4 - 28 UNF<br>11 [0.43]<br>28 [1.10]<br>10 [0.39]            | MA-M8-1/4-UNF28G  | 100050777 | Montageadapter<br>M8 auf 1/4" UNF<br>28 G  |
| mm [inch]                                                                       |                   |           |                                            |
| Ø 23.5 [0.93]<br>3/8 - 24 UNF 2A 524<br>M8 × 1.25<br>16 [0.63]<br>              | MA-M8-3/8-24UNF2A | 100050778 | Montageadapter<br>M8 auf 3/8" 24 UNF<br>2A |

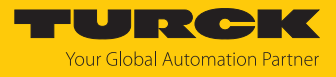

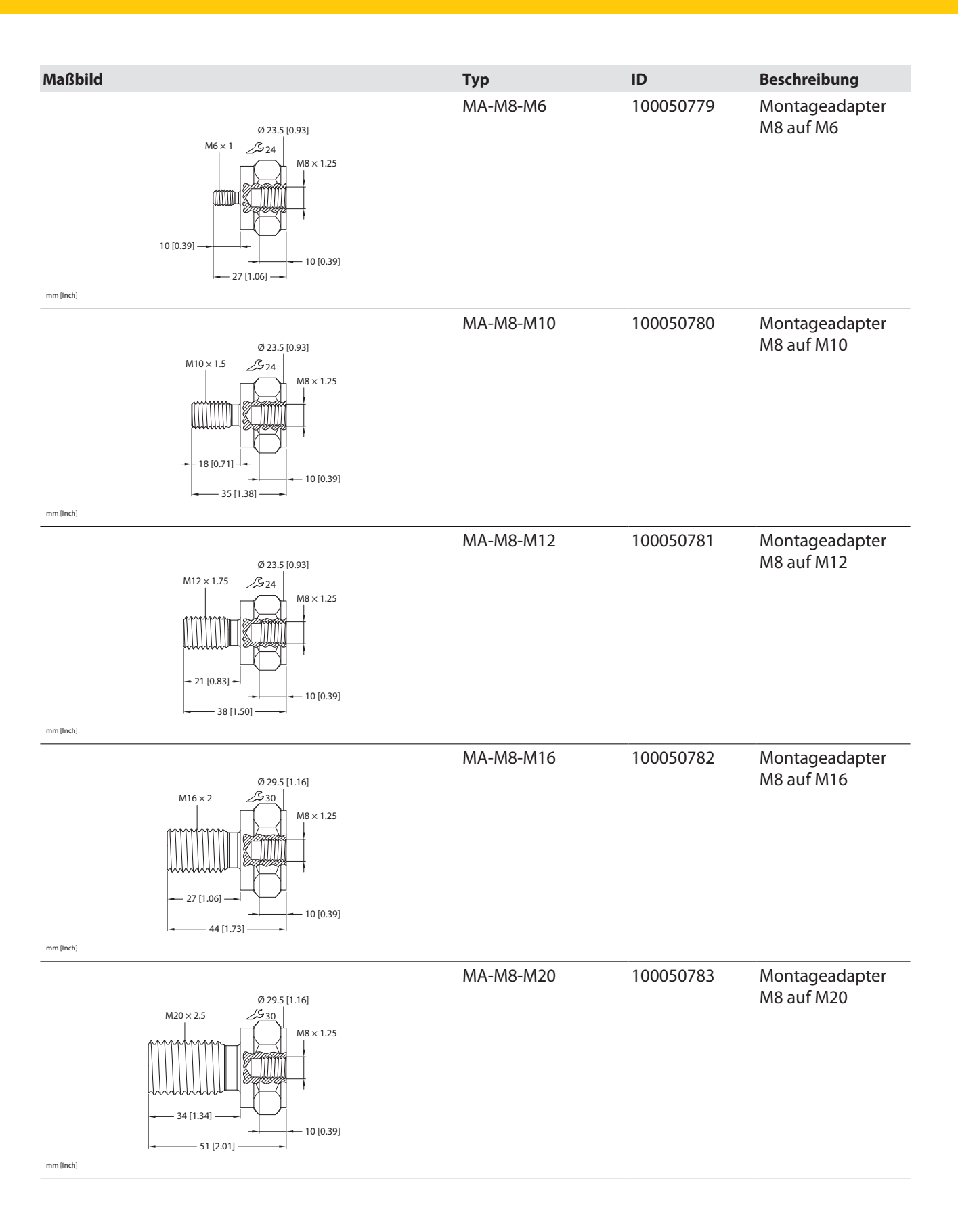

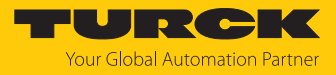

| Maßbild                                                                                       | Тур       | ID        | Beschreibung                 |
|-----------------------------------------------------------------------------------------------|-----------|-----------|------------------------------|
| Ø 29.5 [1.16]<br>M24 × 3<br>40 [1.57]<br>57 [2.24]<br>Ø 29.5 [1.16]<br>M8 × 1.25<br>10 [0.39] | MA-M8-M24 | 100050784 | Montageadapter<br>M8 auf M24 |
| mm [inch]                                                                                     |           |           |                              |
| M30 × 3.5 Ø 29.5 [1.16]<br>M8 × 1.25<br>M8 × 1.25<br>45 [1.77]<br>45 [1.77]<br>62 [2.44]      | MA-M8-M30 | 100050785 | Montageadapter<br>M8 auf M30 |
| mm [inch]                                                                                     |           |           |                              |

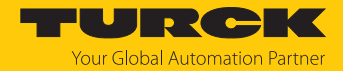

## 5 Montieren

Je nach Anwendungsfall darf das Gerät in beliebiger Ausrichtung montiert werden.

Die Erfassungsachse verläuft entlang der Einschraubrichtung des Geräts.

► Eine Transportbohrung M8 × 8 mm nutzen, um das Gerät im rechten Winkel zur Drehachse in die Montagefläche einzusetzen. Die Messkopffläche des Geräts muss plan auf der Montagefläche aufliegen.

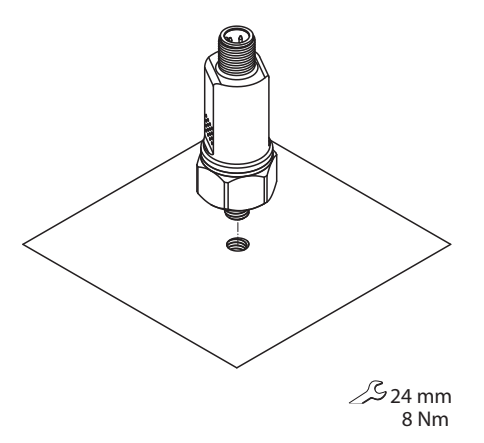

Abb. 4: Sensor im rechten Winkel einsetzen

- Bei anderen Gewindegrößen von Transportbohrungen Montageadapter (nicht im Lieferumfang enthalten) für die Befestigung des Geräts verwenden.
- Das Gerät mit einem Sechskantschlüssel (SW24) in die Gewindebohrung einschrauben (Anzugsdrehmoment: 8 Nm).

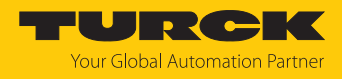

# 6 Anschließen

- Gerät gemäß Anschlussbild an eine Steuerung oder ein I/O-Modul anschließen.
- M12-Steckverbinder mit einem Anzugsdrehmoment von 0,4 Nm anziehen.

## 6.1 Anschlussbilder

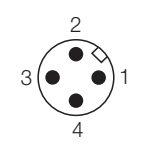

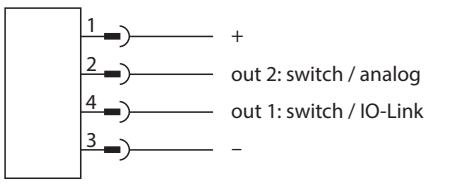

Abb. 5: Pinbelegung

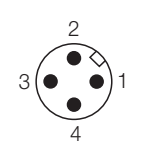

Abb. 7: Pinbelegung

Abb. 6: Anschlussbild CMVT...-LI2IOL-...

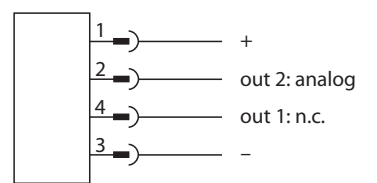

Abb. 8: Anschlussbelegung CMVT...LI2...

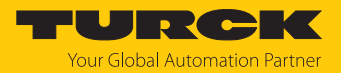

# 7 In Betrieb nehmen

Nach Anschluss und Einschalten der Spannungsversorgung ist das Gerät automatisch betriebsbereit.

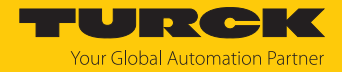

## 8 Betreiben

Der Sensor überträgt vier Messgrößen (Measurement Data Channel 1...4) über Prozessdaten, die aus zwei einstellbaren Schaltsignalen bestehen.

| Measurement Data Channel (MDC)     | Schaltsignale |
|------------------------------------|---------------|
| MDC 1 – Schwinggeschwindigkeit RMS | SSC1.1        |
|                                    | SSC1.2        |
| MDC 2 – Schwingbeschleunigung RMS  | SSC2.1        |
|                                    | SSC2.2        |
| MDC 3 – Schwingbeschleunigung Peak | SSC3.1        |
|                                    | SSC3.2        |
| MDC 4 – Temperatur                 | SSC4.1        |
|                                    | SSC4.2        |

Die Parametrierung der Schaltsignale erfolgt über folgende Prozessdaten:

| MDC                                     | Parameter für Schaltsignale |          |            |           |                   |  |  |
|-----------------------------------------|-----------------------------|----------|------------|-----------|-------------------|--|--|
|                                         | vRMS SP1                    | vRMS SP2 | vRMS Logic | vRMS Mode | vRMS Off<br>Delay |  |  |
| MDC 1 – Schwing-<br>geschwindigkeit RMS | 0x40.1                      | 0x40.2   | 0x41.1     | 0x42.2    | 0x54              |  |  |
| MDC 2 – Schwing-<br>beschleunigung RMS  | 0x44.1                      | 0x44.2   | 0x45.1     | 0x45.2    | 0x56              |  |  |
| MDC 3 – Schwing-<br>beschleunigung Peak | 0x48.1                      | 0x48.2   | 0x49.1     | 0x49.2    | 0x58              |  |  |
| MDC 4 – Temperatur                      | 0x52.1                      | 0x52.2   | 0x53.1     | 0x53.2    | 0x60              |  |  |

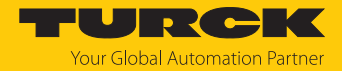

## 9 Einstellen

#### 9.1 Schaltsignale über Measurement Data Channel (MDC) einstellen

Für die Measurement Data Channel Schwinggeschwindigkeit RMS (MDC1), Schwingbeschleunigung RMS (MDC2), Schwingbeschleunigung Peak (MDC3) und Temperatur (MDC4) können folgende Parameter eingestellt werden:

- Schaltpunkte SP1, SP2
- Logik (high/low)
- Single Point Mode oder Window Mode mit Hysterese von 2 % oder f
  ür Temperatur frei konfigurierbar von 0...20 K

#### 9.2 Grenzwertzähler und Timer für Alarme einstellen

Über IO-Link lassen sich für die Measurement Data Channel (MDC) Grenzwertzähler und Timer von Schwellenwerten einstellen. Die Schwellenwerte können unabhängig von den Schaltpunkten sein. Zudem kann eine vordefinierte Summe der überschrittenen Schwellenwerte gesetzt werden, um einen Alarm für eine Wartungsanfrage auszulösen.

Folgende Parameter können über die MDC 1-4 definiert werden:

- Schwellenwert
- Limit für den Timer
- Limit für den Grenzwertzähler

Zusätzlich kann für das Gerät ein Limit für den Betriebsstundenzähler gesetzt werden.

Nach Ablauf folgender Prozesse wird eine Wartungsanfrage gesendet:

- 1. Schwellenwert überschritten
- 2. Grenzwertzähler und Timer für Überschreitungen der Schwellenwerte
- 3. Limit für Grenzwertzähler und Timer
- 4. Alarm für Grenzwertzähler und Timer
- 5. Wartungsanfrage

#### 9.3 Frequenzbereiche

Ein Frequenzbereich wird ausgewählt, um bestimmte Messwerte herauszufiltern. Die Frequenzbereiche werden über IO-Link parametriert.

| Auswahl | Frequenzbereich |
|---------|-----------------|
| 0       | 101000 Hz       |
| 1       | 10500 Hz        |
| 2       | 10100 Hz        |
| 3       | 1050 Hz         |

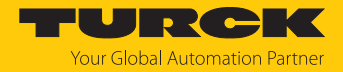

#### 9.4 Einstellen über FDT/IODD

Die Geräte können über einen PC mit einem FDT-Frame (z. B. PACTware) eingestellt werden. Alle erforderlichen Turck-Software-Komponenten können über den Turck Software Manager heruntergeladen werden:

- PACTware
- IODD
- DTM für IO-Link-Adapter USB-2-IOL-002
- IODD DTM Configurator

Der Turck Software-Manager steht unter www.turck.com zum kostenfreien Download zur Verfügung.

Zum Anschluss an den PC wird der IO-Link-Adapter USB-2-IOL-002 (ID 6825482) benötigt.

Zum Anschluss des Sensors an den IO-Link-Adapter USB-2-IOL-002 wird eine 4-polige Standard-Sensorleitung (z. B. RKC4.4T-2-RSC4.4T/TXL, ID 6625608) benötigt.

Weitere Informationen zum Einstellen der Geräte über IODD mit einem Konfigurationstool erhalten Sie im Inbetriebnahmehandbuch IO-Link.

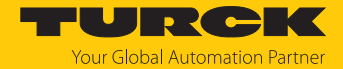

#### 9.5 Einstellen und Visualisieren mit dem Turck Vibration Monitor

Das Gerät kann mit TAS (Turck Automation Suite) oder über den integrierten Webserver eines Turck-IO-Link-Masters (z. B. TBEN-S2-4IOL) parametriert und getestet werden. Über TAS oder den Webserver lässt sich die IODD einlesen, sodass ein Zugriff auf alle Parameter der IODD möglich ist.

Eine Übersicht der IO-Link-Parameter sowie Beschreibungen finden Sie über den IODDfinder. Zusätzlich steht zur Visualisierung von Prozessdaten der Turck Vibration Monitor zur Verfügung.

Für den Zugriff auf die Sensorparameter und den Turck Vibration Monitor ist ein Turck-IO-Link-Master erforderlich. Die folgende Tabelle zeigt den Firmware-Stand der IO-Link-Master, der für die Nutzung des Turck Vibration Monitors notwendig ist:

| IO-Link-Master | Firmware-Stand |
|----------------|----------------|
| FEN20-4IOL     | V1.3.6.0       |
| TBEN-L4-8IOL   | V3.4.11.0      |
| TBEN-L5-8IOL   | V3.4.11.0      |
| TBEN-LL-8IOL   | V4.2.9.0       |
| TBEN-S2-4IOL   | V3.4.6.0       |

Informationen zu den Turck-IO-Link-Mastern entnehmen Sie den gerätespezifischen Betriebsanleitungen.

- ▶ IO-Link-Master an die Spannungsversorgung anschließen.
- ▶ IO-Link-Master über die Ethernet-Schnittstelle mit einem PC verbinden.
- Sensor an einen IO-Link-Port des IO-Link-Masters anschließen.

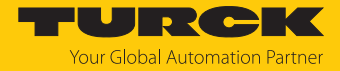

#### 9.5.1 IO-Link-Master – Webserver öffnen

Um den Webserver des IO-Link-Masters zu öffnen, die IP-Adresse in die Adressleiste eines lokalen Webbrowsers eingeben (Default: http://192.168.1.254).

Zur Bearbeitung der Einstellungen über den Webserver und zum Aufruf des Turck Vibration Monitors ist ein Login auf dem IO-Link-Master erforderlich.

- Passwort in das Login-Eingabefeld auf der Startseite des Webservers eingeben. Das Default-Passwort lautet "password".
- Login klicken.

#### 9.5.2 IODD im Webserver einlesen

- Eingangsport des IO-Link-Masters als IO-Link-Port einstellen.
- ▶ Im Webserver den Reiter IODD Configurator öffnen.

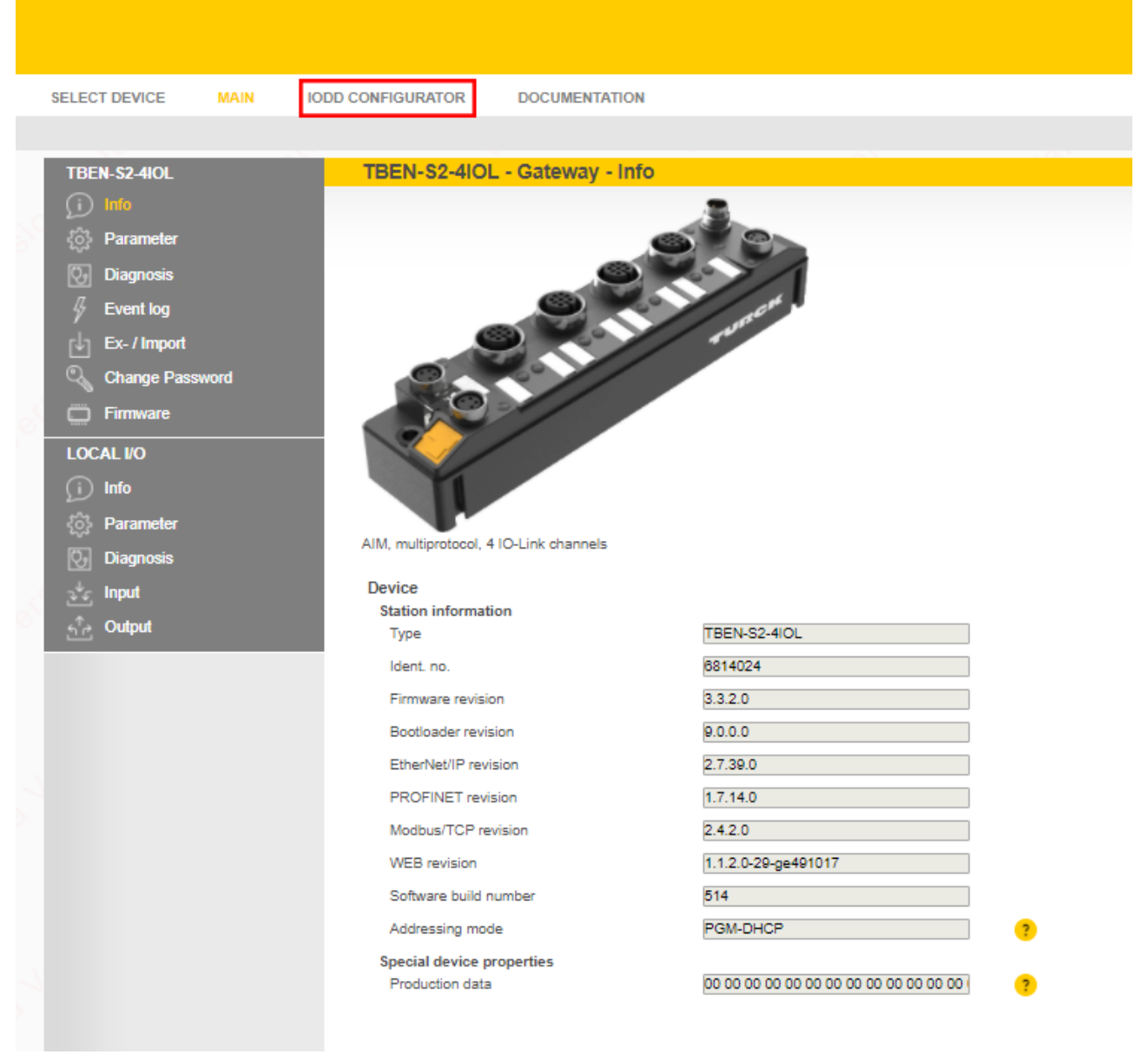

Abb. 9: Webserver - IODD Configurator

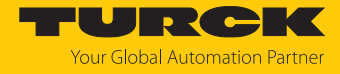

|  | Über Load IODD die gerätespezifische IODD in den Webserver laden. |
|--|-------------------------------------------------------------------|
|  | IODD Configurator                                                 |

| INTERN S2-4IOL                                                            | IODD Configurator        |                                                                                                    |                                                                                                    |
|---------------------------------------------------------------------------|--------------------------|----------------------------------------------------------------------------------------------------|----------------------------------------------------------------------------------------------------|
| <ul> <li>Port 1 - device connected</li> <li>Port 2 - no device</li> </ul> | Read Write               | Contraction of the second second seco |                                                                                                    |
| <ul> <li>Port 3 - no device</li> <li>Port 4 - no device</li> </ul>        | Identification           | Vendor: Turck<br>Device: CMVT                                                                                                    |                                                                                                    |
|                                                                           | Parameter                | Radar feretarian, 10e arga, 204 provide a<br>Mittologi 2008-10-36 di 2008, Marrar Taria (<br>Martification)                                                                                                    | ennedites, Subjusts: 1 periodicing and put (project 4) and 1 periodicing output or enable adjust (project 2)<br>Genter(1), 4,1-52 |
|                                                                           | Diagnostics              | Vendor Name                                                                                                    | Turok                                                                                                    |
|                                                                           | Observe                  | Vendor Text<br>Product Name                                                                                                    | www.turck.com                                                                                                    |
|                                                                           | Process data             | Product ID<br>Product Text                                                                                                    | 8009-0134<br>LA0216-0241-02                                                                                                    |
|                                                                           | Processdata<br>Structure | Serial Number<br>Firmware Version                                                                                                    | 0.407323800000078                                                                                                    |
|                                                                           | Radar monitor            | Hardware Version<br>Application Specific Tag                                                                                                    | 4073236                                                                                                    |
|                                                                           | Active events            | Function specific tag                                                                                                    | ***                                                                                                    |
|                                                                           | Event history            |                                                                                                    |                                                                                                    |
|                                                                           | Connections              |                                                                                                    |                                                                                                    |
|                                                                           |                          |                                                                                                    |                                                                                                    |

Abb. 10: IODD laden

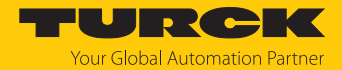

#### 9.5.3 Turck Vibration Monitor – Übersicht

Über den Turck Vibration Monitor lassen sich die Prozessdaten des Sensors visualisieren. Die einzelnen Erfassungsachsen können ein- und ausgeblendet werden. Die Prozessdaten werden über die Zeit in Sekunden aufgezeichnet. Die erfassten Prozessdaten dienen z. B. zur Festlegung von Warnungen für die Schaltausgänge oder zur Ermittlung der Erfassungsachse mit der größten Vibration. Des Weiteren besteht die Möglichkeit, die Prozessdaten über eine Excel-Datei im csv-Format zu exportieren.

• Um den Turck Vibration Monitor zu starten, den Menüpunkt Vibrationsmonitor wählen.

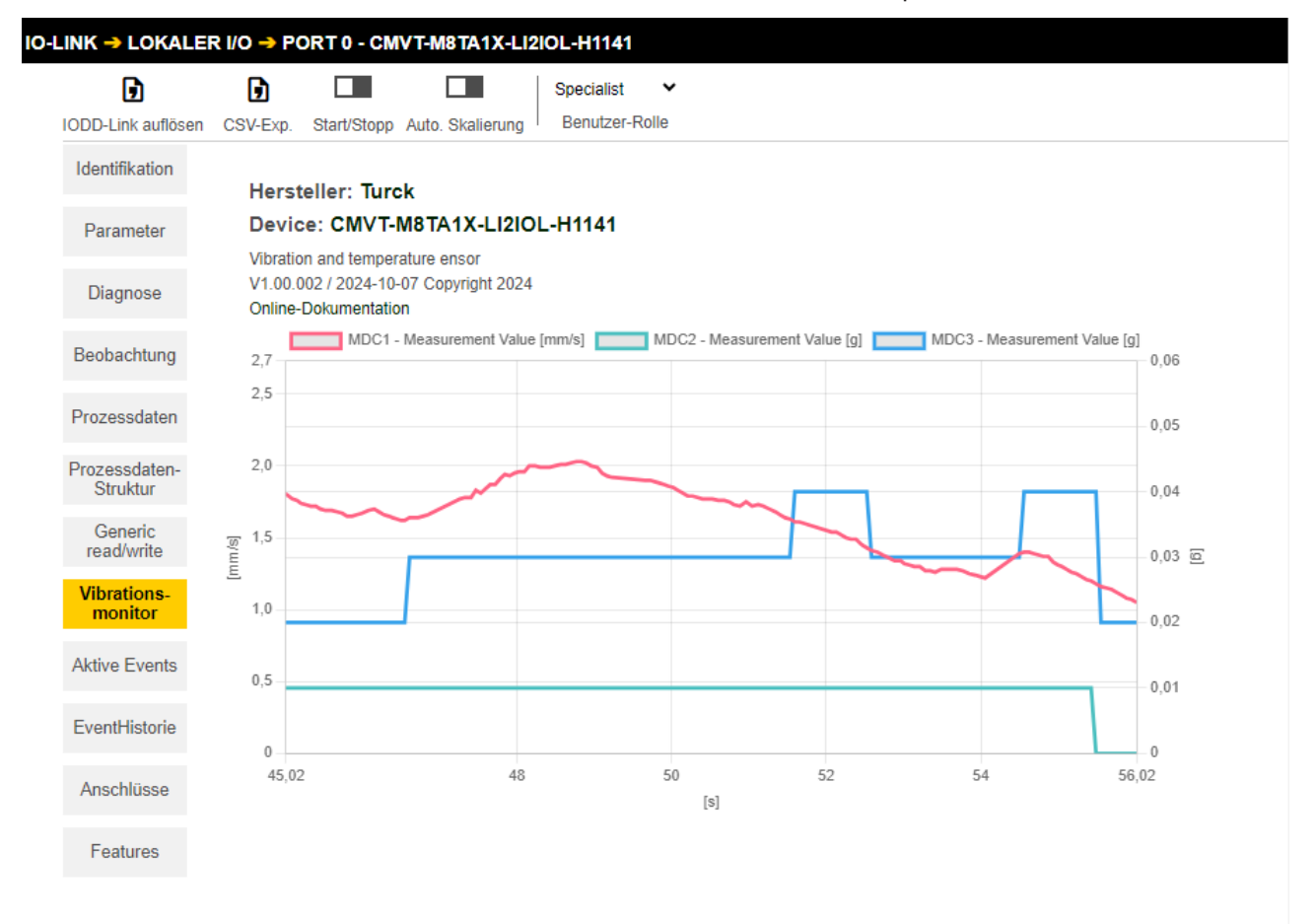

#### Abb. 11: Turck Vibration Monitor - Übersicht

Die Messwerte werden durch die Measurement Data Channel (MDC) visualisiert:

- MDC1 Measurement Value [mm/s]: rot
- MDC2 Measurement Value [g rms]: grün
- MDC3 Measurement Value [g peak]: blau

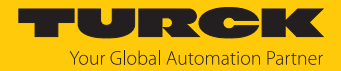

# 10 Störungen beseitigen

Sollte das Gerät nicht wie erwartet funktionieren, überprüfen Sie zunächst, ob Umgebungsstörungen vorliegen. Sind keine umgebungsbedingten Störungen vorhanden, überprüfen Sie die Anschlüsse des Geräts auf Fehler.

Ist kein Fehler vorhanden, liegt eine Gerätestörung vor. In diesem Fall nehmen Sie das Gerät außer Betrieb und ersetzen Sie es durch ein neues Gerät des gleichen Typs.

Wenn das Gerät nicht wie erwartet funktioniert, gehen Sie wie folgt vor:

- Umgebungsstörungen ausschließen.
- Anschlüsse des Geräts auf Fehler untersuchen.
- Gerät auf Parametrierfehler überprüfen.

Wenn die Fehlfunktion weiterhin besteht, liegt eine Gerätestörung vor. In diesem Fall nehmen Sie das Gerät außer Betrieb und ersetzen Sie es durch ein neues Gerät des gleichen Typs.

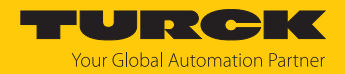

## 11 Instand halten

Der ordnungsgemäße Zustand der Verbindungen und Kabel muss regelmäßig überprüft werden.

Die Geräte sind wartungsfrei, bei Bedarf trocken reinigen.

## 12 Reparieren

Das Gerät ist nicht zur Reparatur durch den Benutzer vorgesehen. Sollte das Gerät defekt sein, nehmen Sie es außer Betrieb. Bei Rücksendung an Turck beachten Sie unsere Rücknahmebedingungen.

#### 12.1 Geräte zurücksenden

Rücksendungen an Turck können nur entgegengenommen werden, wenn dem Gerät eine Dekontaminationserklärung beiliegt. Die Erklärung steht unter http://www.turck.de/de/produkt-retoure-6079.php

zur Verfügung und muss vollständig ausgefüllt, wetter- und transportsicher an der Außenseite der Verpackung angebracht sein.

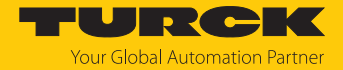

# 13 Entsorgen

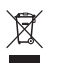

Die Geräte müssen fachgerecht entsorgt werden und gehören nicht in den normalen Hausmüll.

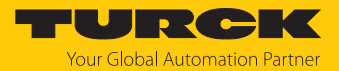

# 14 Technische Daten

### 14.1 Technische Daten CMVT-M8TA1X-Ll2IOL-H1141

| Technische Daten                        | CMVT-M8TA1X-LI2IOL-H1141               |
|-----------------------------------------|----------------------------------------|
| ID                                      | 100050420                              |
| Vibration – Beschleunigung              |                                        |
| Abtastrate Beschleunigungsmesszelle     | 23,6 KHz                               |
| Messbereich RMS                         | 10 g                                   |
| Auflösung RMS                           | 0,01 g                                 |
| Wiederholgenauigkeit RMS                | ≤ ±0,5 % bei 159 Hz                    |
| Vibration – Geschwindigkeit             |                                        |
| Messbereich RMS                         | 0128 mm/s bei 159 Hz                   |
| Auflösung RMS                           | 0,01 mm/s                              |
| Wiederholgenauigkeit RMS                | ≤ ±0,5 % bei 159 Hz                    |
| Temperatur                              |                                        |
| Messbereich Temperatur                  | -40+80 °C                              |
| Linearitätsabweichung Temperatur        | ≤ 10 %                                 |
| Elektrische Daten                       |                                        |
| Betriebsspannung                        | 1830 VDC                               |
| Restwelligkeit                          | < 10 % U <sub>ss</sub>                 |
| Kommunikationsprotokoll                 | IO-Link                                |
| Stromausgang                            | 420 mA                                 |
| Lastwiderstand Stromausgang             | ≤ 0,5 kΩ                               |
| Stromaufnahme                           | < 120 mA im IO-Link-Betrieb            |
| IO-Link                                 |                                        |
| Kommunikationsmodus                     | COM 2 (38,4 kBaud)                     |
| Funktion Pin 4                          | IO-Link, SIO                           |
| Funktion Pin 2                          | 420 mA, SIO                            |
| Mechanische Daten                       |                                        |
| Bauform                                 | zylindrisch, Gewinde                   |
| Abmessungen                             | 72,5 × 23,8 mm                         |
| Gehäusewerkstoff                        | Edelstahl                              |
| Elektrischer Anschluss                  | Steckverbinder, M12 × 1                |
| Umgebungsbedingungen                    |                                        |
| Umgebungstemperatur                     | -40+80 °C                              |
| Schwingungsfestigkeit<br>(EN 60068-2-6) | 20 g, 5h/Achse, 3 Achsen               |
| Schockfestigkeit (EN 60068-2-27)        | 60 g, 6 rms                            |
| Schutzart                               | IP66, IP67                             |
| MTTF                                    | 164 Jahre nach SN 29500 (Ed. 99) 40 °C |

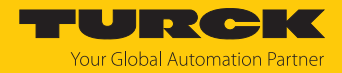

## 14.2 Technische Daten CMVT-M8TA1X-LI2...-H1141

| Technische Daten                        | CMVT-M8TA1X-LI2H1141                   |
|-----------------------------------------|----------------------------------------|
| Elektrische Daten                       |                                        |
| Betriebsspannung                        | 1830 VDC                               |
| Restwelligkeit                          | < 10 % U <sub>ss</sub>                 |
| Stromausgang                            | 420 mA                                 |
| Lastwiderstand Stromausgang             | ≤ 0,5 kΩ                               |
| Stromaufnahme                           | < 120 mA                               |
| Funktion Pin 2                          | Analogausgang, 420 mA                  |
| Mechanische Daten                       |                                        |
| Bauform                                 | zylindrisch, Gewinde                   |
| Abmessungen                             | 72,5 × 23,8 mm                         |
| Gehäusewerkstoff                        | Edelstahl                              |
| Elektrischer Anschluss                  | Steckverbinder, M12 × 1                |
| Umgebungsbedingungen                    |                                        |
| Umgebungstemperatur                     | -40+80 °C                              |
| Schwingungsfestigkeit<br>(EN 60068-2-6) | 20 g, 5h/Achse, 3 Achsen               |
| Schockfestigkeit (EN 60068-2-27)        | 60 g, 6 rms                            |
| Schutzart                               | IP66, IP67                             |
| MTTF                                    | 164 Jahre nach SN 29500 (Ed. 99) 40 °C |

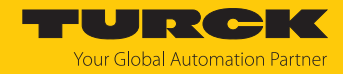

# 15 Turck-Niederlassungen – Kontaktdaten

| Deutschland    | Hans Turck GmbH & Co. KG<br>Witzlebenstraße 7, 45472 Mülheim an der Ruhr<br>www.turck.de                                                                                    |
|----------------|----------------------------------------------------------------------------------------------------|
| Australien     | Turck Australia Pty Ltd<br>Building 4, 19-25 Duerdin Street, Notting Hill, 3168 Victoria<br>www.turck.com.au                                                                |
| Belgien        | TURCK MULTIPROX<br>Lion d'Orweg 12, B-9300 Aalst<br>www.multiprox.be                                                                                                    |
| Brasilien      | Turck do Brasil Automação Ltda.<br>Rua Anjo Custódio Nr. 42, Jardim Anália Franco, CEP 03358-040 São Paulo<br>www.turck.com.br                                              |
| China          | Turck (Tianjin) Sensor Co. Ltd.<br>18,4th Xinghuazhi Road, Xiqing Economic Development Area, 300381<br>Tianjin<br>www.turck.com.cn                                          |
| Frankreich     | TURCK BANNER S.A.S.<br>11 rue de Courtalin Bat C, Magny Le Hongre, F-77703 MARNE LA VALLEE<br>Cedex 4<br>www.turckbanner.fr                                                 |
| Großbritannien | TURCK BANNER LIMITED<br>Blenheim House, Hurricane Way, GB-SS11 8YT Wickford, Essex<br>www.turckbanner.co.uk                                                                 |
| Indien         | TURCK India Automation Pvt. Ltd.<br>401-403 Aurum Avenue, Survey. No 109 /4, Near Cummins Complex,<br>Baner-Balewadi Link Rd., 411045 Pune - Maharashtra<br>www.turck.co.in |
| Italien        | TURCK BANNER S.R.L.<br>Via San Domenico 5, IT-20008 Bareggio (MI)<br>www.turckbanner.it                                                                                     |
| Japan          | TURCK Japan Corporation<br>ISM Akihabara 1F, 1-24-2, Taito, Taito-ku, 110-0016 Tokyo<br>www.turck.jp                                                                        |
| Kanada         | Turck Canada Inc.<br>140 Duffield Drive, CDN-Markham, Ontario L6G 1B5<br>www.turck.ca                                                                                       |
| Korea          | Turck Korea Co, Ltd.<br>A605, 43, Iljik-ro, Gwangmyeong-si<br>14353 Gyeonggi-do<br>www.turck.kr                                                                             |
| Malaysia       | Turck Banner Malaysia Sdn Bhd<br>Unit A-23A-08, Tower A, Pinnacle Petaling Jaya, Jalan Utara C,<br>46200 Petaling Jaya Selangor<br>www.turckbanner.my                       |

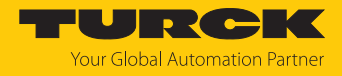

| Mexiko      | Turck Comercial, S. de RL de CV<br>Blvd. Campestre No. 100, Parque Industrial SERVER, C.P. 25350 Arteaga,<br>Coahuila<br>www.turck.com.mx                  |
|-------------|----------------------------------------------------------------------------------------------------|
| Niederlande | Turck B. V.<br>Ruiterlaan 7, NL-8019 BN Zwolle<br>www.turck.nl                                                                                             |
| Österreich  | Turck GmbH<br>Graumanngasse 7/A5-1, A-1150 Wien<br>www.turck.at                                                                                            |
| Polen       | TURCK sp.z.o.o.<br>Wroclawska 115, PL-45-836 Opole<br>www.turck.pl                                                                                         |
| Rumänien    | Turck Automation Romania SRL<br>Str. Siriului nr. 6-8, Sector 1, RO-014354 Bucuresti<br>www.turck.ro                                                       |
| Schweden    | Turck AB<br>Fabriksstråket 9, 433 76 Jonsered<br>www.turck.se                                                                                              |
| Singapur    | TURCK BANNER Singapore Pte. Ltd.<br>25 International Business Park, #04-75/77 (West Wing) German Centre,<br>609916 Singapore<br>www.turckbanner.sg         |
| Südafrika   | Turck Banner (Pty) Ltd<br>Boeing Road East, Bedfordview, ZA-2007 Johannesburg<br>www.turckbanner.co.za                                                     |
| Tschechien  | TURCK s.r.o.<br>Na Brne 2065, CZ-500 06 Hradec Králové<br>www.turck.cz                                                                                     |
| Türkei      | Turck Otomasyon Ticaret Limited Sirketi<br>Inönü mah. Kayisdagi c., Yesil Konak Evleri No: 178, A Blok D:4,<br>34755 Kadiköy/ Istanbul<br>www.turck.com.tr |
| Ungarn      | TURCK Hungary kft.<br>Árpád fejedelem útja 26-28., Óbuda Gate, 2. em., H-1023 Budapest<br>www.turck.hu                                                     |
| USA         | Turck Inc.<br>3000 Campus Drive, USA-MN 55441 Minneapolis<br>www.turck.us                                                                                  |

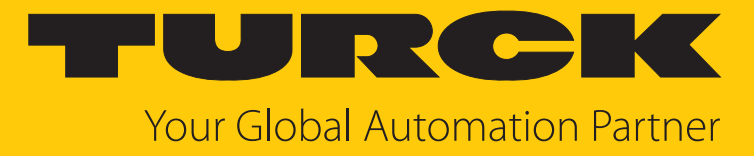

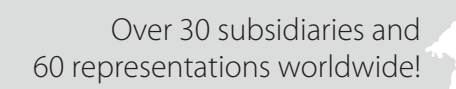

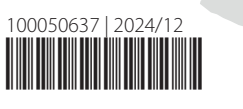

104

www.turck.com